Click to verify

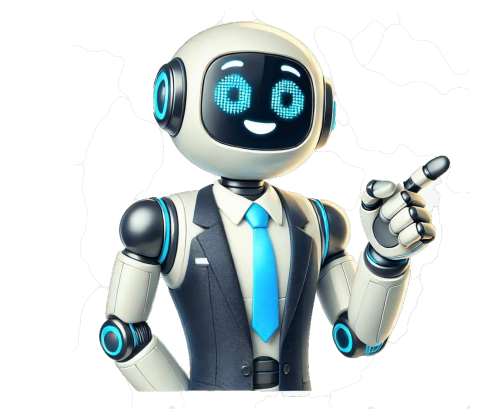

Does your child love playing Minecraft? Today you and your child will learn how to customize their own character to make the game even more fun. Minecraft skins are a good way to show their interests and personality to the people they're playing with, and frankly they just look awesome! So learn how to make a Minecraft skin in simple steps. Get some ideas for custom Halloween and Holiday skins you can make. Plus, discover some cool pre-made downloadable skins. And finally, see how to upload and use your creations. To unlock even more cool features in Minecraft, enroll your child in our fun live online Minecraft, enroll your child in our fun live online Minecraft Redstone class, designed by experts from Google, Stanford, and MIT. They'll learn how to incorporate advanced blocks such as Redstone, pistons, and observer blocks to build holiday lights, automatic doors, and even flying machines inside Minecraft Skin? A Minecraft Skin? A Minecraft skin is a graphic download that changes the appearance of a video game character. A skin does not change the outcome of the game. In Minecraft, it is helpful to think of the skin as made up of pixels. A pixel is one square of color on a screen. Minecraft skins come in two sizes - 64 x 64 pixels (a total of 4,096) and 128 x 128 pixels (a whopping total of 16, 384!). When you create a Minecraft skins, come in two sizes - 64 x 64 pixels (a total of 4,096) and 128 x 128 pixels (a total of 16, 384!). When you create a Minecraft skins, come in two sizes - 64 x 64 pixels. there are lots of pixels to fill in, but the various paint tools will help you do this rather quickly. What Parts Make Up A Minecraft Skin? The parts of a Minecraft Skin? The parts of a the top of the rectangular prism that is the legs is never visible. But the bottom of the head is visible from certain angles because it sticks out from the neck. How to Make a Minecraft Skin In Simple Steps In just seven quick steps you can make your own custom character experience! Let's get started. 1. Open the Skin editor Start by heading to the Skin editor website. (Here are some of the best Minecraft skin makers to pick from. For this tutorial, we'd recommend using MinecraftSkins. To start with, the Steve character (male-identifying) shows up as the default skin. Click and move your mouse to rotate the skin. With your mouse wheel you can zoom in and out on your skin. The color palettes is set using the colors below, and there are tools to draw, fill, and erase. The paint brush tool will fill 1 pixel at a time. Click and drag to continuously paint lines of pixels. The paint bucket tool fills an entire surface of the section of the skin you are on (such as the left arm). Remember, you can always click the undo button to go back a step!3. Pick a character Now you can pick a character to start building from - try to find one that is the closest to the skin you plan to create. You can also chose Alex (female-identifying) from the Model drop down under your skin. And you can pick any skin listed under New Skins or Top Skins to edit.4. Pick a color palette If you look closely, Steve's shirt has at least 3 shades of teal. Most Minecraft skins use multiple shades of the same color to give texture and depth to the characters. So click each square on your characters shirt to change the color. Try adding 3-5 colors you like using the paint brush! To fill in big sections quickly you can use the paint can. Most skin editors have tools to help you with shading. MC Skins has a cool spray paint tool that will automatically make a shade lighter and darker than your selected color, making a mottled appearance with 3 shades. MinecraftSkins uses a "lighten color" and "darken tool to help make your shading palette. To use it, simply select your color in the palette and click the light or dark star to increase or decrease the brightness of that color. You don't need to change the color very much for shading your skin. If you need ideas for color palettes, check out this helpful tool. 5. Make the face and hair Zoom in so you only see the head. The placement of the eyes is one of the trickiest parts of making a face - they are usually farther down on the head than you would expect. Take a look at the placement of Steve's eyes below. Each eye is 2 pixels - one with color and one for the whites of the eyes. Other types of skins, such as animals and creatures might have more unusual eyes that are spread out more, use more pixels, or taller than the typical human eyes. Bigger eyes (2 x 2 pixels) can also give your human characters more of an anime look.Next, locate where the mouth at all, while others will have 4-6 pixels in a row for the mouth. Remember that you can always look up images as a reference.Make the hair for your character next. When choosing hair color, it is best to choose 2-3 shades of the same color to keep the hair from looking completely flat. Adding some hair over the top of the torso. Do you need ears? Horns? Anything else on the head? Remember to add these details and then fill in the sides, top, bottom, and back of the head.6. Create the clothing Start coloring the torso. Decide what kind of neck line you want on the shirt - most shirts do not go straight across the neck and shoulders. Use a darker shade of the shirt color to outline each surface of the torso, and a lighter shade to fill in the shirt. Adding shading - even a little bit - will give your skin depth and make it look more realistic. Plaid shirts, and striped shirts, and striped shirts, and striped shirts will take more patience but look really great when finished! Or try making a sports jersey, a hoodie, a jacket, or overalls on the torso of your character. After the torso is complete, work on the arms and legs of your character. Again, use a darker shade of the clothing color to outline, and a lighter shade of the same color to fill in the clothing. For the legs, try pants, ripped jeans, shorts, a skirt, dress, or kilt for your character. If your character wears shoes, reserve the bottom 3-4 pixels of the legs for sneakers, and more if you want boots or another higher type of shoe. Remember to click and move your mouse to rotate your character and see all sides. If you make any mistakes you can use the undo button to save your skin. It will save as a .png file. Don't worry if you look at the file and it looks like your skin is laid out in a strange way - that is how it should look until it is uploaded to Minecraft! Make sure you save the skin to your photo library to make it later accessible in Minecraft and press the Store button. Then press the Custom Skin model. Press the Choose New Skin button. You now have the option of applying your skin to a Steve (Male) or Alex (Female) model. Now press the Confirm this is the skin and model that will be used for your player from now on. Here's a video that can walk you through the process step by step: How To Upload Your Minecraft Skin For Java edition just follow these simple steps: Step 1: Hit the download button on the skin editor. Step 2: Name your skin something you will remember and make sure you save it in a place you won't forget! Step 3: Open the Minecraft Launcher. Step 4: Select "Skins" (highlighted in yellow). Step 5: Click "New skin." Step 6: Select "Skins" (highlighted in yellow). Step 5: Click "New skin." Step 6: Select "Skins" (highlighted in yellow). Step 5: Click "Skins" (highlighted in yellow). Step 6: Select "Skins" (highlighted in yellow). Step 6: Select "Skins" (highlighted in yellow). Step 6: Select "Skins" (highlighted in yellow). Step 6: Select "Skins" (highlighted in yellow). Step 6: Select "Skins" (highlighted in yellow). Step 6: Select "Skins" (highlighted in yellow). Step 6: Select "Skins" (highlighted in yellow). Step 6: Select "Skins" (highlighted in yellow). Step 6: Select "Skins" (highlighted in yellow). Step 6: Select "Skins" (highlighted in yellow). Step 6: Select "Skins" (highlighte how to add skins in Bedrock edition. You can add skins in Java by opening the Minecraft launcher, clicking on skins in the top left corner, selecting add new skin, selecting add new skin, selecting the skin file you want to upload. Learn how to upload your skin to the free Minecraft launcher, clicking on skins in the top left corner, selecting add new skin, selecting add new skin, selecting the skin file you want to upload. Learn how to upload your skin to the free Minecraft launcher, selecting add new skin, selecting add new skin, selecting the skin file you want to upload. Learn how to make a black cat with a candy corn sweatshirt Let's make a cool black cat with candy corn hoodie skin. So we can on the prowl for some Halloween skin! Here's how.1. Open the Skin editor Start by heading to your chosen Skin editor website. Here are some of the best Minecraft skin makers to pick from. And here's how to use a Minecraft skin editor. For this tutorial, we used MCSkins, but any skin editor will work. Choose either Steve or Alex for your base skin - whichever is closest to your idea for a skin design. You will want to be familiar with the basic tools of a skin editor. following the tutorial below.2. Pick a Halloween color palette You know you want the jack-o-lantern head on your skin to be orange, but what other colors should you choose for a Halloween skin? Here are a couple of Halloween color palettes to help you design your skin. Black cats, white skeletons, orange pumpkins, and yellow candy corn are some of the colors that come to mind. Bright slime-green is also a great Halloween color, as well as shades of purple and even neon pink. A common Halloween palette uses lots of black with pops of color with orange, green, and purple. Alternatively, you could also go an earth-toned route by using warm fall colors like orange, maroon, brown, and gold together. Set your color palette up first so you can paint the black and purple sections. Finally, add the eyes. Notice how there are two shades each of yellow and orange to give the eyes some depth. Now fill the sides and back of the head with the same gray color. Add a few details of black on the sides and back of the head.5. Paint the sweatshirt Now let's paint the hoodie. Start by filling all the sides of the arms and torso with a lighter orange.5. Add the details Next, paint the bottom 4 rows of the torso yellow and the top 3 rows white. On the sleeves, make 1 row at the bottom grey to show the cat's paws sticking out.Let's give the hoodie some texture and depth with shading. We want a slightly darker shade of yellow, orange, and white. Use the color darken tool looks like this: Shading on skins clothing usually is towards the edges of each segment, such as where the arms touch the torso. Shade a similar pattern on the back and sides of the torso and arms. To finish the front of the hood to the back. If you know how to use overlays on your skin editor, you can paint the hood on the overlay. If not, simply add the hood to the back. paint the hood directly on the back and sides of the cat's head. After you have added the hood, paint the cat's tail. It is almost like the shape of a question mark. Use shading with a few different shades of dark gray.7. Add pants and shoes Great! We are almost done. Time to paint the pants and shoes. Paint 1 row on the bottom of the legs dark gray, 1 row dark orange, and 1 row light orange. Add white and yellow details and follow the pattern around all 4 sides of each leg. Finally, choose a color for the pants and use the darken color tool to add some shading. If you would like, add a sporty stripe on the outside of each leg. You did it! Here's what your skin should look like now: If you would like, add a sporty stripe on the outside of each leg. You did it! Here's what your skin should look like now: If you would like, add a sporty stripe on the outside of each leg. You did it! edit this skin from a template, you can find it here. Explore More Halloween Minecraft Skins to inspire your creations. Use the images for reference to start from scratch, or follow the links to open each skin in an online editor and start with a template. 1. Minecraft Mummy Skin A mummy is a great skin to start with if you don't have much experience creating skins. Choose three tones of gray and create a horizontal stripe pattern to create the look of bandages wrapped around the mummy by adding some eyes - maybe with a creepy, glowing color!Source: ToppidyToppidy2. Trick-or-Treater Minecraft Skin This trick-ortreater is wearing a pumpkin mask and regular street clothes and shoes Any skin can be turned into a trick-or-treater by changing the face and drawing a black line around the sides and back of the head to indicate a mask. Why not give Steve and Alex a Halloween makeover by adding a mask?Source: NovaSkin3. Vampire Minecraft Skin This vampire is styled in a long dark coat and a collared shirt. Even though we cannot see his fangs, his hairstyle and pale white skin mark him as a vampire. Use multiple shades of dark gray and pay special attention to the shading of the coat to keep your skin from looking flat. Source: 1mushroomfairy14. Sorcerers Minecraft Skin This sorcerer looks powerful and mysterious because you can't see the face. It's a much more colorful and fashionable alternative to a grim reaper! Use several shades of purple for the robe and adorn it with bright jewel tones of your choosing to get this look. Source: StrikeOThunder5. Ghost Minecraft Skin By adding raggedy clothes and very light tints, you can turn any regular skin into a ghostly one. This ghost skin uses a monotone color palette. To create it, choose one base color, then lighten the tints to be almost white so your skin looks faded and barely visible. Very spooky! Source: EtienneK916. Jack-O-Lantern Scarecrow Skin Use warm fall colors to make a jack-o-lantern wearing a brown sweater and pants and buckled boots for this scarecrow skin. Don't forget to add some straw sticking out to give it a "stuffed with straw" look. The shoes and pumpkin head can be created on the overlay to make them take up more space - a pumpkin head can be created on the overlay to make them take up more space - a pumpkin head can be created on the overlay to make them take up more space - a pumpkin head can be created on the overlay to make them take up more space - a pumpkin head can be created on the overlay to make them take up more space - a pumpkin head would be pretty big after all!Source: HattyMicEdits7. Skeleton Costume Use shades of black and white to create a skeleton costume for any other skin. Make sure to leave a black space between each row of ribs to get this skeletal look. Once their bones are showing, they're ready for trick-or-treating! Adding a mask is optional. Source: skvllcavernMake Your Own Holiday Minecraft Skins Choose from a host of cozy characters like a Grinch, snowman, reindeer, elf or create something fun entirely of your own invention! Step-by-step tutorial: Frosty the Snowman in a fun sweater Let's get ready for the snowman is face First, but choose your preferred Skin Editor.Set your color palette up first so you can paint quickly and easily.1. Paint the snowman's face First, we will paint the snowman's face. Start by filling with the white, then paint in some very light grey or very light blue shading. Add the eyes, mouth, and carrot nose. Now fill the sides and back of the head with the same white and light grey shading. For shading with white to look good, the darker colors should be very close to white. If you like using the spraypaint tool and find that it's too dark, try adjusting the Spray Color Step to 3 (it's 10 by default) in Advanced Settings. Finish the head black. Add the rim of the hat by using the Overlay feature. This will make the hat rim sit slightly further out, giving it depth and making it look more realistic.3. Add the sweater Next, let's add the fun Penguin Sweater! Remember, you can decorate your fun sweater with whatever picture and colors you choose. The idea is to be over the top and use a lot of different colors and a holiday image in the center. Start by filling in with the background color of your choice, then adding 1 row of white blocks at the ends of the sleeves to show Frosty's hands.Next, paint the Penguin or whatever other design you choose in the center of the sweater. Other ideas include a candy cane, another snowman (!), reindeer, or string lights.Now let's add some shading and detail around your center sweater design. Use the spray paint tool adds multiple hues of green, then add a few random spots of white and red trim around the ends of the sleeves. Frosty's legs. Remember to keep the Spray Color Step to 3 to keep your shades of white from getting too dark. Now he's ready to get out and enjoy some holiday fun! If you want to view or edit this skin from a template, you can find it here. Explore more holiday skin ideas Here are more holiday skin ideas Here are more holiday skin in an online edit template.1. Reindeer Minecraft skin Whether you make Rudolph or any of Santa's other eight reindeer, this is a festive skin! Start with tones of brown to create the fur, then add a white belly and tail. Use black to add hooves and eyes. Finally, use an overlay on the head to add details like ears and antlers. If you're making Rudolph, finish your reindeer off with a bright red nose! Source: Ham Ham2. Candy Cane Girl The sweet peppermint treat also translates into a sweet Minecraft skin! Use shades of red and white to create the classic candy cane diagonal stripe on your skin. Then add striped hair and red shoes to match. Source: Sugarly3. Polar Bear Minecraft skin Give the largest land carnivore on Earth its due with this Polar Bear skin! The details are what will make your skin stand out. In addition to shades of light grey, be sure to include a festive holiday scarf and claws at the end of each limb. Finish off your Polar Bear with the ears created as an overlay. Source: Herogreen4. Tree Lights Sometimes, you just want to wrap yourself in tons of tree lights - right? If lights and decorating make you feel festive, this skin is for you! Start with a green strings and a variety of brighter colors to create the lights. Shine on!Source: Jupek59365. Elf skin Everyone needs help sometimes, and Santa is no exception. An Elf is a great holiday skin customizable to your own design. Start with a classic green, red, and white color theme - stripes or checkers make for a holiday look. Add elf ears on each side of the head, then feel free to make the hair, eyes, and clothing any style you like. Source: Anonymous 6. The Grinch skin For now, his heart is two sizes too small and he's out to ruin Christmas! Use bright green, dark red, and white to create the Grinch in this outfit. Make sure to add white fur trim on the jacket and hat, and a belt buckle on the coat. Finish off your Grinch with a mischievous smile. Watch out Whoville!Source: Player7. Abominable Snowman skin Call him a Bumble, a Yeti, or the Abominable Snowman - he's here to wreak havoc this winter! Start with a white base for this skin, then use a light blue for the details like the feet, hands, and face. Finally, add a red mouth and some fluffy white hair on an overlay. And remember, Bumbles bounce! Source: thgilDiscover the Coolest Minecraft Skins Now we are going to look at some of the coolest skins and ones that are trending on a couple of websites. The trending pages are always good places to find some cool skins!1. Minecraft Skin: Link to Skindex2. Minecraft Spongebob Skin Who's ready for this skin? Play as this classic cartoon character under the sea or even as a land lover. Don't forget the pineapple house! How to get this Minecraft Skin: Link to Planet Minecraft Skin: Link to Planet Mine carrying stuff but this one called out to us. Maybe we're just hungry...How to get this Minecraft Skin: Link to the Skindex4. Chillin Capybara This capybara This capybara This capybara to relax at. How to get this Minecraft Skin: Link to the Skindex4. Chillin Capybara This capybara This capybara This capybara to relax at. How to get this Minecraft Skin: Link to the Skindex4. Chillin Capybara This capybara This capybara to relax at. How to get this Minecraft Skin: Link to the Skindex4. Chillin Capybara This capybara This capybara to relax at. How to get this Minecraft Skin: Link to the Skindex4. Chillin Capybara This capybara to relax at. How to get this Minecraft Skin: Link to the Skindex4. Chillin Capybara This capybara to relax at. How to get this Minecraft Skin: Link to the Skindex4. Chillin Capybara to relax at. How to get this Minecraft Skin: Link to the Skindex4. Chillin Capybara to relax at. How to get this Minecraft Skin: Link to the Skindex4. Chillin Capybara to relax at. How to get this Minecraft Skin: Link to the Skindex4. Chillin Capybara to relax at. How to get this Minecraft Skin: Link to the Skindex4. Chillin Capybara to relax at. How to get this Minecraft Skin: Link to the Skindex4. Chillin Capybara to relax at. How to get this Minecraft Skin: Link to the Skindex4. Chillin Capybara to relax at. How to get this Minecraft Skin: Link to the Skindex4. Chillin Capybara to relax at. How to get this Minecraft Skin to the Skindex4. Chillin Capybara to the Skindex4. Chillin Capybara to the Skindex4. Chil like to go fast? This Sonic skin is perfect for zipping around as you play. Want to learn how to go faster in Minecraft Skin: Link to the Skindex6. Steve with Drip Minecraft Skin is for those who appreciate drip. Steve will always be a classic skin, but this updated version of Steve looks ready to party!How to get this Minecraft Skin: Link to the Skindex7. Astral Medieval Knight Skin Created for the Astral Medieval skin and art palette event, this skin will definitely make you look distinctive. This regal skin would be perfect for slaying monsters or facing foes in PVP game modes. How to get this Minecraft Skin: Link to Planet Minecraft8. Springtrap This skin gives a cool 3D effect letting you "see" into the springlock suit. Wait... does this mean your character is in the suit too? How to get this Shrek! Slap this skin on and build a nice house in the swamp! Don't forget your "Beware of Ogre" sign. How to get this Minecraft Skin: Link to NameMC10. Remembering Technoblade had an amazing and loving community. His recent passing has inspired these awesome skins made in his honor. Technoblade never dies. How to get this Minecraft Skin: Link to the SkindexMinecraft Skins Girl 1. Anime Cat Girl Minecraft Skin Cat lovers will appreciate this skin! Check out those cute cat ears, eyes, and tail. How to get this Minecraft Skin: Link to Planet Minecraft Skin: Link to Planet Minecraf Minecraft Skins Boy 1. Hooded Rouge This cool skin was designed to look like pillagers from Minecraft skin: Link to Planet Minecraft Skins Boy 1. Hooded Rouge This skin and prowling dark hallways to scare other players At least that is what we would use it for. You could be as scary as an actual mob! How to get this Minecraft Skins Download these fileses we used today are super easy. We will show you the location for each download these fileses. Whenever you download these fileses that is what we would use it for. You could be as scary as an actual mob! How to get this Minecraft Skins Download these fileses that is what we would use it for. make sure you can find them again when you get ready to import them into Minecraft. For Planet Minecraft skins they can imagine or change their character's skin! For your child is ready to make any Minecraft skins they can imagine or change their character's skin! For your child is ready to make any Minecraft skins they can imagine or change their character's skin! For your child is ready to make any Minecraft skins they can imagine or change their character's skin! For your child is ready to make any Minecraft skins they can imagine or change their character's skin! For your child is ready to make any Minecraft skins they can imagine or change their character's skin! creative ways, enroll them in a fun online Minecraft Modding Quest class (Grades 2-5), led live by experts who can answer all of their questions. Kids can even earn a certificate upon class completion.Written by Annie Schmitt, a Computer Science Teacher and Teaching Artist from Pennsylvania. She loves using art, technology, and science together to create exploratory hands-on learning experiences for students from states all over the U.S. and countries around the world. Minecraft Education Edition is a unique version of Students and is the accepted learning environment for students and is the accepted learning environment for students and environment for students and envine students and environment for students and their joint work on common projects, and the ability for teachers to easily create NPCs to train students. But what about the installation of mods? Let's figure it out. The first and most important thing you need to know is that mods in Minecraft Education Edition can be installed. This is easy enough to do, although this process is slightly different from other versions, but for some, it may seem even easier. RELATED: Minecraft Education Edition: Use the mod library, which is located on the Minecraft Education Edition servers. After choosing your version of Minecraft, the site itself will provide you with the necessary versions of those mods that you have chosen. After that, you need to start the game and go to the Import tab. After clicking the "Import tab. After clicking the "Import tab. After clicking tab. After clicking tab. After clickin Minecraft. After that, you need to click "OK." Next, you need to wait a bit and in some cases restart the game, after which the mods from other sites, and the choice of available modifications can be much larger. But in this case, you will need to select the correct version of the mod for your version of Minecraft yourself. Otherwise, the process of installing the mod will not be any different from the one we described above. In the end, we want to add that if your primary goal is to play a game with mods, then the Minecraft Education Edition is the worst choice since the number of available modifications is significantly inferior to the Java Edition and Bedrock Edition. But if your goal is only to dilute and decorate the learning process with the help of mods, then the Education Edition is what you need. Mods are an incredibly huge part of Minecraft. From different skins to texture packs to a complete overhaul of visuals, mods can completely change the player experience. It's a wild world of things you can do and can take you a long time to sift through everything possible with these tools. Here's how to install mods for Minecraft Education Edition. So it's important to note that "Mods" are not what can be installed in the Education Edition. Add-ons can be, which are essentially the same thing for all intents and purposes. The difference between them is minor. The best way to think about it is that mods can change much more about the way the game interacts with itself while add-ons from various websites. Once you have the addons downloaded that you want to use, simply click on the import button found inside the Minecraft Education Edition. This will open a window; from here, find where you downloaded the mods be that your downloaded the mods folder or desktop. Now, click on them, hit the "OK" button, and now they will be in the game to use. They can be skins for your player, enemies, and more. It could also be special textures for different blocks. Feel free to check out different sites to find the add-ons that work best for you. There's a whole new world out there filled with different exciting and interesting cosmetics to check out our guides to help you find grow glow berries if you can get ray tracing on the Xbox version, and more! If you're looking to download Minecraft Education Edition you can do so right here. Playing with Minecraft Education Edition has mods too (often called add-ons)? You can learn, have fun, and expand your creativity all in one by using mods. So today, we will give you and your child a rundown on how to start installing and finding some of the most impressive Minecraft Education Edition mods! Enroll your child in award-winning live online Minecraft modding classes designed by professionals from Google, Stanford, and MIT, where they'll learn how to code their own games in Minecraft Education Edition. Most beginners start with Minecraft Bedrock, Minecraft Bedrock, Minecraft Education Edition. From something as simple as allowing enabling controller support to more complex modifications like making your player into a superhero using the Avengers mod. With Minecraft Education Edition If you are worried about installing mods do not fret as we have input detailed instructions to help you through the process. 1. Find a Mod You Would Like to Install. You can find plenty of mods on multiple websites, but we recommend using MCPEDL. You can find the download the Mod. If you are using the MCPEDL site you can find the download link at the bottom of the page. If you use another site make sure the mod is made for Education Edition. You can check if the mod you just downloaded it will automatically open Minecraft Education Edition for you and import the mod. 4. Select Your Mod Pack. In MEE select the server you want to play on, then go into settings. Select "Resource Packs" under "Add-Ons" Then select "My Packs". Here you can activate any mod by clicking on it. Once you click it should appear under the active tab!5. Open Your World and Play! You're ready to enjoy your world. By the way, if you are a visual learner, you can also check out this quick YouTube tutorial for getting mods. Explore The Best Mods For Minecraft Education Edition. 1. Morph Mod If you have ever wanted to be a mole to tell which mods are the best. Luckily, listed below are some of the best mods for Minecraft Education Edition. or entity inside of Minecraft then this is your chance. With this mod, once you slay a mob you are then allowed to transform into it! Each transform into it! Each transform i With this mod, you get an awesome portal gun to allow you to teleport between two orange and blue portals. You can make extravagant puzzles with it or just use it for transportation. Another awesome feature is the gravity gun which allows you to shoot a burst of low gravity at other people and mobs. You can make extravagant puzzles with it or just use it for transportation. away with it!(Image source: MCPedl)3. Pixelmon Mod Everyone can have fun playing Pixelmon with this Pokemon-inspired mod. You can play alone or with friends using Education Edition or Bedrock. This mod has new ores, pokeballs, and of course your favorite Pokemon characters to battle and capture.(Image source: Learn with Minecraft Education)Get Started With Minecraft Education Edition Modes Now you know all about Minecraft Education Edition modes including how to install them and what modes are the most fun! Next, learn how to make an awesome Minecraft skin to customize your character. Is your character. Is your character. their own? Enroll them in a small group live online Minecraft Modding Quest class. They can even earn a certificate!Written by Create & Learn instructor by night. In her free time, she enjoys playing video games and hanging out with her poodle Bailey and cat Asphalt. Mods, short for modifications, are user-created files that alter Minecraft. They can add new blocks, items, mobs, and more. Minecraft Education Edition comes with a few mods already built in, such as the Morrowind Biome or the NPC villages. However, you can also install your own mods if you wish. This blog post will teach you the fastest way to download Mods in Minecraft Education Edition no matter your device! To start, go to this link: . This link offers different mods (specifically add-ons) to the game. Scroll down and click either the castle siege download or the alien invasion download. 2. Import add-ons) to the game. Scroll down and click either the castle siege download or the alien invasion download. toggle over to education edition and click "play". Once you have selected play a couple of buttons should popup. Click import, and then proceed to upload your downloaded file. On an iPad, you might not be able to see the import button, so alternatively when you download the file, connect it to Minecraft Education Edition from there.3. Check out the mods in actionNext, click "view worlds" and a new world should be in your worlds list. Click on play to play it and enjoy all the new add-ons the mod offers. You might not be able to download files from the link above. Alternatively, go to where you can download a big variety of mods. Click on the mod you want to download and scroll to the bottom of the page to get to the download links. Note: Some of these links may not work and the mod itself may not be compatible add-ons instead. Do mods work on iPad or Chromebook? Yes! You can import compatible mods on mobile devices and Chromebooks if the OS supports Minecraft Education Edition. Is it safe to install mods? Yes—if you download them from verified sources. Avoid unknown files or sites that ask for personal data. Mods are a great way to change up your Minecraft Education Edition. Is it safe to install mods? Yes—if you download them from verified sources. available, there's sure to be one out there that's perfect for you! Minecraft creators love to come up with cool, fun, and exciting things to add to Minecraft community! The player-base has created thousands of magnificent Minecraft skies to put into your child's Minecraft world. So let's explore the best custom Minecraft skies for you and your child to try out. I'll also share how to enable your custom sky. Custom sky. Custom sky packs allow kids to experiment with how changing visual elements can create different moods and atmospheres in their Minecraft skies for you and your custom sky. Custom sky. Custo design play a role in storytelling and game development. Empower your child to get help customizing their game by learning Minecraft Education. Start with a free Minecraft coding event. Discover The Best Custom Minecraft Skies Explore Minecraft skies that look realistic, cartoonish, intergalactic, and more.1. Dramatic Skys is an awesome add-on resource pack that will change depending on what biome you are standing in! This is considered one of the ultimate resource packs for sky textures. Check out the interesting sunsets with Dramatic Skys.2. Fancy Skies Fancy Skies Fancy Skies is a great custom sky feature to add to your Minecraft day and night cycle. Its main focus is to give Minecraft a more environmental feel and look. It focuses on the sky, but also adds a few game changes as well. It adds custom weather sounds and even changes the way rain and snow fall.(Photo Credit: planetminecraft)3. Affinity HD takes the Minecraft gaming experience to a new level. The skies in this pack are eye-catching, vivid, and livelier than vanilla Minecraft. It adds other feature additions as well, but you can select to just include the sky in your Minecraft play-through. The sun is bright and realistic, while the night sky makes it look as if you are on another planet. Check out this awesome sky texture pack if you want to spice up your Minecraft experience.4. Solar Eclipse Have you ever seen a solar eclipse? Well, you can see it right inside of Minecraft. This sky pack modifies the already existing Minecraft sky and sun texture to make it look like there is a solar eclipse. There is not much else to it, but its beauty is in its simplicity.5. Better Skies Minecraft sky adds a slight realistic feel to the environment without taking away what makes Minecraft great. Just like the other packs this is NOT a shader pack so it will be able to run smoothly on any machine. Its main goal is to add a realistic atmosphere without impacting features. It includes custom starfields, exo-planets, a sun, a moon, shooting stars, and layers upon layers of clouds. All of these additions will make your Minecraft sky look amazing. The bonus is that this custom sky pack can be paired with any texture pack of your choice.7. Realistic Sky realistic Sky realistic Sky realistic Sky is one of the most accurate skies on the market. It gives the sky a realistic appearance, much like real life, while adding drama and emotion. According to the creator, there are fifty high-resolution sky packs in the bundle. This is best paired with shaders, but will compliment any resource pack nicely! (Photo Credit: planetminecraft)How to Install a Custom Sky in Minecraft (Windows Tutorial) Step 1: Find a sky pack you like from trusted sources, such as CurseForge or PlanetMinecraft. Install the sky pack you like from trusted sources, such as CurseForge or PlanetMinecraft. then hit run. Step 5: Open your '.minecraft' folder. (Photo Credit: alfintechcomputer)Step 6: Select the 'resource packs', select your resource packs', select your resource pack and then select 'done'. Here's how to install a custom sky for any platform. Learn All About Custom Minecraft Sky Packs Sky packs in Minecraft are a type of resource pack that modify the appearance of the sky in the game. They change the visual elements, such as clouds, stars, the sun, moon, and overall sky textures, to give a customized look to the world. These packs are usually made by combining high-quality images and textures to give a customized look to the sky in the game. to replace the default Minecraft sky with something more vivid, realistic, or imaginative. Here's a breakdown of how sky packs are typically distributed as resource packs, which are collections of files that modify the textures, sounds, and other visual elements in Minecraft. When you apply a sky pack, it essentially overrides the default sky texture with a new one. This doesn't change the game mechanics but only alters how the sky looks while you play.2. Optifine is a popular optimization mod for Minecraft that enhances the game's performance and graphics settings. One of its key features is the ability to enable custom skies, allowing the sky textures in resource packs to replace the default sky. Without Optifine, the custom sky textures in many packs won't appear correctly. Some advanced sky packs offer different skies based on the biome (e.g., desert, forest, ocean) or the time of day (morning, afternoon, evening, or night). For example, a custom sky pack might show bright, clear skies in a plains biome, while in a snowy biome, it may display overcast clouds or auroras at night.4. Customization, such as:Dynamic weather effects: Some packs include skies that change depending on the in-game weather, like adding storm clouds during rain or snow. Shooting stars, or enhanced starfields. Solar and lunar changes: Some sky packs replace the sun and moon with highly detailed textures, such as a solar eclipse or a supermoon. 5. Compatibility with Shaders Sky packs can also be used alongside shaders, which add advanced lighting effects and make the game look even more realistic. When combined with a shader, a custom sky can dramatically enhance the visual experience, providing a vibrant or moody atmosphere. Enjoy The Best Custom Skies In Minecraft Enjoy using and installing custom Minecraft skies to make your game even more magical and exciting. Challenge your child to create a Minecraft world that matches the vibe and feeling of their custom sky pack. If they choose a realistic sky, encourage them to build a modern city or landscape. If they choose an intergalactic sky, encourage them to create an outer space adventure world! By combining custom skies with modding, your child can create fully customized environments. Imagine a world where the sky changes color based on what biome they're in, or where certain skies trigger unique weather patterns. Empower your child to continue creating in Minecraft while building their computer science skills Enroll them in award-winning Minecraft coding classes and camps. They can even earn a certificate!Written by Create & Learn instructor by night. In her free time, she enjoys playing video games and hanging out with her poodle Bailey and cat Asphalt. You know, Minecraft Education Edition is a fantastic way to learn and have fun, but what if I told you it can get even better? Imagine adding mods to your game. This isn't just about playing a game; it's about making it your own. So, let's talk about how to download mods in Minecraft Education Edition and take your gameplay to the next level. In this guide, we'll cover everything you need to know to get started with Minecraft Education Edition mods. From finding the right mods to installing them correctly, we've got you covered. So, let's jump in! So, you're wondering how to get mods in Minecraft Education Edition? It's actually pretty straightforward. You just need to know where to look and what to do. By the way, don't worry if you're just getting started. Anyway, let's get into it. First things first, you need to find the mods you want to install. There are tons of websites out there with mods for Minecraft Education Edition. Some of the best places to look are sites like MCPEDL. These sites have a huge collection of mods, and they're usually pretty easy to navigate. So, How Do You Actually Download and Install Mods? Alright, so you've found a mod you like. Now what? Well, the next step is to download it. Most mods will have a download link right on the page. Just click that, and the mod will start downloading to your computer. But wait, there's a catch. You need to make sure the mod is compatible with Minecraft Education Edition. A lot of mods are made for the Java or Bedrock versions of the game, so you need to double-check. The easiest way to do this is to look at the file extension. If it ends in 'mcaddon' or 'mcworld,' you're good to go. Double-Click and You're Almost There Once you've downloaded file, and Minecraft Education Edition should open up automatically. The mod will be imported into the game, and you'll be ready to play. Activating Your Mod So, you've got the mod downloaded and imported. Now you need to activate it. To do this, open up Minecraft Education Edition and go to the settings menu. From there, select 'Resource Packs' under the 'Add-Ons' section. Then, click on it's to activate it, and it will move to the 'Active' tab. Time to Play! And that's it! You're all set to start playing with your new mod. Open up your world, and just a heads up, I've seen some people have trouble with mods not working right away. If that happens to you, don't worry. Sometimes it just takes a little tweaking. Make sure you've followed all the steps correctly, and double-check that the mod is compatible with your version of the game. But What Are the Best Mods to Try? You know, there are so many mods out there, it can be hard to know where to start. But don't worry. I've got you covered. Here are a few o my favorites that you should definitely check out: Mob Transformation Mod: This one is super fun. It lets you transform into any mob you kill. You get all their abilities and everything. It's a great way to experience the game from a different perspective. Portal Gun Mod: This mod adds a portal gun to the game, just like in the Portal games. You can create portals to teleport around, which is awesome for puzzles and just getting around quickly. Gravity Gun Mod: This one is similar to the portal gun, but it lets you manipulate gravity. You can pick up blocks and throw them around. It's a lot of fun and can be really useful in certain situations. These mods are just the tip of the iceberg. There are tons of other great mods out there, so don't be afraid to explore and find what works best for you. A Few Tips to Make the most of them? Well, here are a few tips to help you out: Experiment: Don't be afraid to try out different mods and see what works best for you. Sometimes the best way to find out what you like is to just dive in and start playing. Read the Descriptions: Before you download a mod, make sure to read the descriptions: Before you download a mod, make sure to read the description carefully. This will give you a good idea of what the mod does and how to use it. Check for Updates: Mods are constantly being updated, so make sure to check for new versions regularly. This will ensure that you have the latest features and bug fixes. Join the Communities dedicated to Minecraft mods. Joining one of these can be a great way to get tips, share your experiences, and find new mods to try out. And remember, the most important thing is to have fun. Mods are all about adding new experiences to the game, so don't be afraid to get creative and try out new things. What's Next for You? So, there you have it. That's everything you need to know about downloading and installing mods in Minecraft Education Edition. I hope this guide has been helpful and that you're excited to start exploring all the amazing mods out there. And hey, if you have any questions or run into any problems, feel free to reach out. I'm always happy to help. Happy gaming! FAQ Can you put mods on Minecraft Education Edition? Yes, you can! Just follow the steps in this guide, and you'll be playing with mods in no time. What if a mod doesn't work? If a mod doesn't work, make sure it's compatible with Minecraft Education Edition and that you've followed all the installation steps correctly. Sometimes it just takes a little tweaking. Are there any risks to using mods? While mods can be a lot of fun, there are some risks. Make sure to download mods from trusted sources to avoid viruses or other issues. Also, keep in mind that using mods can sometimes cause glitches or other problems in the game. Can you recommend some good mods for beginners? Sure! The Mob Transformation Mod and the Portal Gun Mod are both great options for beginners? Sure! The Mob Transformation Mod and the Portal Gun Mod are both great options for beginners? Minecraft Education Edition. Personally, I think the Portal Gun Mod is one of the most innovative and enjoyable mods out there. It really changes the way you play the game and opens up so many new possibilities. And the best part is, it's super easy to use. Even if you're new to mods, you can pick it up and start having fun right away. Playing with Minecraft mods is one of the most incredible and fascinating things you can do in Minecraft. You may have played with mods with Java or Bedrock, but did you know that Minecraft Education Edition has mods too (often called add-ons)? You can learn, have fun, and expand your creativity all in one by using mods. So today, we will give you and your child a rundown on how to start installing and finding some of the most impressive Minecraft Education Edition. Most beginners start with Minecraft Quest. Can You Put Mods On Minecraft Education Edition? Just as you mod using Minecraft Education Edition. From something as simple as allowing enabling controller support to more complex modifications like making your player into a superhero using the Avengers mod. With Minecraft Education Edition your ideas are boundless! How To Find And Install Mods For Minecraft Education Edition to help you through the process. 1. Find a Mod You Would Like to Install. You can find plenty of mods on multiple websites, but we recommend using MCPEDL. You can look through all of the Minecraft Education Edition. You can check before you find your favorite!2. Download the Mod. If you are using the MCPEDL site you can find the download the Mod. If you are using the MCPEDL site you can find the download the MOD. If you are using the MCPEDL site you can find the download the MOD. If you are using the MCPEDL site you can find the download the MCPEDL site you can find the download t if the mod will work properly by seeing if the download ends in "mcaddon" or "mcworld". By clicking on the mod, 4. Select Your Mod Pack. In MEE select the server you want to play on, then go into settings. Select "Resource Packs" under "Add-Ons"Then select "My Packs". Here you can activate any mod by clicking on it. Once you click it should appear under the active tab!5. Open Your world. By the way, if you are a visual learner, you can also check out this quick YouTube tutorial for getting mods. Explore The Best Mods For Minecraft Education Edition Oh my! There are so many mods to choose from and it is hard to tell which mods are the best. Luckily, listed below are some of the best mods for Minecraft then this is your chance. With this mod, once you slay a mob you are then allowed to transform into it! Each transformation gives you the exact amount of hearts and abilities the mob has. This Minecraft Education Edition mod is one of the best. (Image Source: apkpure)2. Portal Mod This mod, you get an awesome portal gun to allow you to teleport between two orange and blue portals. You can make extravagant puzzles with it or just use it for transportation. Another awesome feature is the gravity gun which allows you to shoot a burst of low gravity at other people and mobs. You can even pick up blocks and propel them away with it! (Image source: MCPedI)3. Pixelmon Mod Everyone can have fun playing Pixelmon with this Pokemoninspired mod. You can play alone or with friends using Education Edition or Bedrock. This mod has new ores, pokeballs, and of course your favorite Pokemon characters to battle and capture. (Image source: Learn with Minecraft Education) Edition mods including how to install them and what mods are the most fun! Next, learn how to make an awesome Minecraft skin to customize your character. Is your child ready to create their own? Enroll them in a small group live online Minecraft Modding Quest class. They can even earn a certificate!Written by Create & Learn instructor Gabrielle Cindric. Gabrielle is a Computer Science student by day and a STEM instructor by night. In her free time, she enjoys playing video games and hanging out with her poodle Bailey and cat Asphalt. Minecraft Education Edition supports mods and add-ons in the form of ".mcworld" and ".mcpack' files. Double-click the file to open it in Minecraft. Mcworld files can be opened in your list of saved worlds. Mcpack files can be activated as a resource pack for individual worlds. The most common website you can use to find Minecraft: Education Edition and Minecraft: Education Edition mostly supports the same mods as Minecraft: Education Edition. Minecraft: Education Edition mostly supports ".mcpack" and ".mcworld" mod files. Minecraft mods designed for Minecraft: Java Edition are not supported by Minecraft: Education Edition. Some mods that were designed for earlier versions of the game. 2 Download the mod file. Once you find a mod you want to download, click the link to open the information page. Scroll down to the bottom of the page and click the download link. You will be taken to a third-party site where you can download the ",mcpack" or ".mcworld" file. Advertisement 3 Warning: You may need to go through an advertisement website, like linkvertise.com, to get to the download link. If so, click the option to get free access with ads. Select a couple of ads to watch. They may open an ad in a new browser tab. You can close it once you are done. Once you view the required ads, you should be taken to the Mediafire.com page where you can click the blue button to download the mod or add-on. If the file you download is not a ".mcpack" or ".mcworld" file, delete it immediately.[1] 4 Open the mod file. By default, your downloaded files can be found in your Downloads folder. Simply double-click the ".mcpack" or ".mcworld" file in your downloads folder to open it in Minecraft. Bedrock Edition installed on your computer as well as Minecraft: Education Edition, right-click the file and click Open with.... Then select Minecraft: Education Edition. 5 Activate the mod. To do so, click Play on the title screen. Create a new world or click Available or My packs. Click Activate next to the mod you downloaded. This enables the mod for that world.[3] Advertisement 1 Furnicraft. Furnicraft is a mod that adds furniture blocks in any direction you want. You can download the Furnicraft mode here. 2 SERP Pokédrock 1 is a mod that allows you to play Pokémon inside of Minecraft. It adds Pokémon to your game and allows you to play Pokédrock 1 here 3 More Tools. The More Tools add-on adds 7 new materials to game as well as 40+ armor types, 1,000 new tools, and more than 20 new decorative blocks. You can download the More Tools mod here 4 Actual Guns 3D. This mod brings a whole bunch of guns and modern weaponry into Minecraft. A great mod for fans of classic FPS games. You can download the Actual Guns 3D mod here.[4] 5 True Backpack. True Backpack is a great add-on for survival mode. It adds a variety of backpacks in a variety of different styles to the game. Each give you extra space in your inventory. You can download True Backpack here.[5] Advertisement 1 Create a new game or edit an existing Bedrock Edition game. Either create a new game or click the pencil icon next to an existing saved game to edit an existing game. You will not be able to earn achievements in your Minecraft: Education Edition world. 2 Click Cheats. If you are creating a new game, scroll down to the "Cheats" header below "Game Settings" in the panel to the right. 3 Click the toggle switch next to "Education Edition." This enables Education Edition." This enables Education Edition." This enables Education Edition." Technology Writer This article was co-authored by wikiHow staff writer, Travis has been a tech writer at wikiHow for more than 10 years. He has also worked in technical support for Dish Network and AT&T Wireless. He studied graphic design at Pikes Peak Community College. He specializes in Windows, macOS, Linux, Android, iOS, and video game consoles. Travis has had a fascination with computers and technology that goes all the way back to childhood. He is proficient in all manner of software and computers and technology that goes all the way back to childhood. He is proficient in all manner of software and computers and technology that goes all the way back to childhood. He is proficient in all manner of software and computers and technology that goes all the way back to childhood. He is proficient in all manner of software and computers and technology that goes all the way back to childhood. fan mail to authors Thanks to all authors for creating a page that has been read 37,768 times.